# **RFID MANUAL**

QR1356-UM4/UL4

## How to Telnet Setup

#### **Connect to PC**

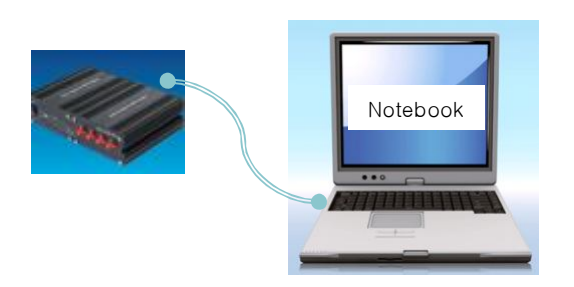

• The MUX and PC (NMP) to change settings using the LAN Cable 1: 1 connection box.

#### **DOS Prompt**

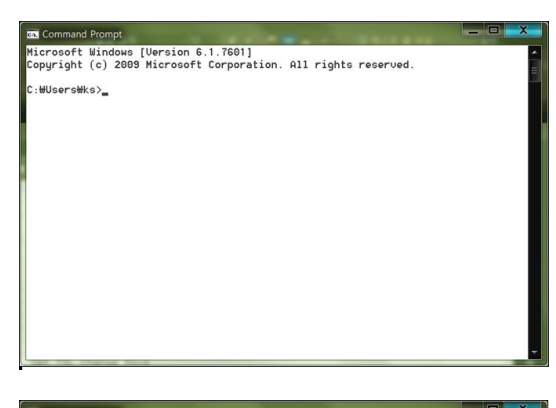

• Executes the DOS Command Prompt

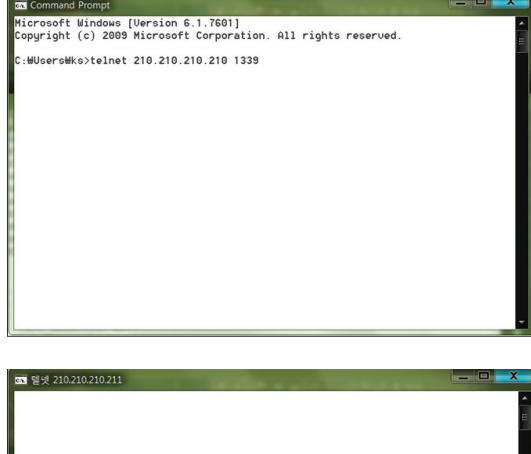

• Telnet IP port number Input

• Press the Enter Key, the screen transition

#### How to Telnet Setup

#### **Output Setting**

gle Antenna Quan Power Table Set Power Change t Selection Wait Threshold Level

Factory Set Force

| <u>64</u> 월5 | 210. | 210.2 | 210.2 | 11 |      |                                                       | ×    |
|--------------|------|-------|-------|----|------|-------------------------------------------------------|------|
| dBBg<br>0    | gânt | :04   |       |    | <br> | <br>,DIN:00000000,RSS:0000,SWR:0000/0000,TSL:0        | 40 - |
| ANT:0        | 1    |       |       |    | <br> | <br>, DIN:00000000, RSS:0000, SWR:0000/0000, TSL:0450 |      |
| ANT:0        | 2    |       |       |    | <br> | <br>, DIN:0000000, RSS:0000, SWR:0000/0000, TSL:0450  |      |
| ANT:0        | 3    |       |       |    | <br> | <br>DIN:00000000.RSS:0000.SWR:0000/0000.TSL:0450      |      |
| ANT:0        | 4    |       |       |    | <br> | <br>DIN:00000000.RSS:0000.SWR:0000/0000.TSL:0450      |      |
| ANT : 0      | 1    |       |       |    | <br> | <br>DIN:0000000.RSS:0000.SWR:0000/0000.TSL:0500       |      |
| ANT : 0      | 2    |       |       |    | <br> | <br>DIN:00000000.RSS:0000.SWR:0000/0000.TSL:0500      |      |
| ANT : 0      | 3    |       |       |    | <br> | <br>DIN:0000000.RSS:0000.SWR:0000/0000.TSL:0500       |      |
| ANT : 0      | 4    |       |       |    | <br> | <br>DIN:00000000.RSS:0000.SWR:0000/0000.TSL:0500      |      |
| ANT : 0      | 1    |       |       |    | <br> | <br>DIN:00000000.RSS:0000.SWR:0000/0000.TSL:0550      |      |
|              |      |       |       |    |      |                                                       |      |
|              |      |       |       |    |      |                                                       |      |
|              |      |       |       |    |      |                                                       |      |
|              |      |       |       |    |      |                                                       |      |
|              |      |       |       |    |      |                                                       |      |
|              |      |       |       |    |      |                                                       |      |
|              |      |       |       |    |      |                                                       |      |
|              |      |       |       |    |      |                                                       |      |
| 1            |      |       |       |    |      |                                                       |      |
|              |      |       |       |    |      |                                                       |      |
| 1            |      |       |       |    |      |                                                       |      |
| 1            |      |       |       |    |      |                                                       |      |
|              |      |       |       |    |      |                                                       |      |
|              |      |       |       |    |      |                                                       |      |
|              |      |       |       |    |      |                                                       |      |
|              |      |       |       |    |      |                                                       |      |
|              |      |       |       |    |      |                                                       |      |

,DIN:0000000;RSS:0000;SWR:00 ,DIN:0000000;RSS:0000;SWR:00 -,DIN:00000000;RSS:0000;SWR:00

00,RSS:0000,SWR 00,RSS:0000,SWR

000,RSS:0000,SWR:0517/0160, 0000,RSS:0000,SWR:0516/0162 0000,RSS:0000,SWR:0515/0159 0000,RSS:0000,SWR:0516/0160 0000,RSS:0000,SWR:0512/0162 0000,RSS:0000,SWR:0515/0163,

TSL

• If you enter anything dBg does not appear in the screen, detect screen being displayed.

QbSeXiT input, being converted into setup mode

- To change the output settings, enter the '2'
- For PM4 Do not operate because 1W fixed.

| 0. Toggle Antenna Quantities<br>1. RF Power Table Sat<br>2. RF Power Table Sat<br>3. Port Selection Muit<br>4. Sat Threshold Level<br>5. Sat Relase Base<br>6. Sat TSL Change Base<br>7. Sat RSSI Level<br>9. Save Configuration<br>1. Factory Sat<br>8. Force22<br>RF Power Change<br>Current RF Power ?<br>1. Sat |                                                                                                    |
|----------------------------------------------------------------------------------------------------|----------------------------------------------------------------------------------------------------|
| 조 텔넷 210.210.210.210                                                                                                    |                                                                                                    |
| ANT:04                                                                                                    | 5:0000,SWR:0517/0160,TSL:0650<br>55:0000,SWR:0516/0162,TSL:0700<br>55:0000,SWR:0515/0153,TSL:0700<br>55:0000,SWR:0516/0160,TSL:0700<br>55:0000,SWR:0512/0162,TSL:0700<br>55:0000,SWR:0512/0162,TSL:0750<br>53:0000,SWR:0515/0163,TSL:0750 |
| 1. RF Power Table Set<br>2. RF Power Change<br>3. Port Selection Wait<br>4. Set Threehold Level<br>5. Set Release Base<br>6. Set TSL Change Base                                                                                                    |                                                                                                    |
| 7. Set RSSI Level<br>9. Save Configuration                                                                                                    |                                                                                                    |
| f. Factory Set<br>@. Force22                                                                                                    |                                                                                                    |
| RF Power Change<br>Current RF Power : 2.0 Watts<br>Enter RF Power ? 4400                                                                                                    |                                                                                                    |

- When the setting input screen display, change the value and press Enter Key, changed.
- Is now 2W, If you want to change to 4W, '40' should enter
- 05:0.5W
- 10:1W
- 15:1.5W
- 20:2W
- 25:2.5W
- •••
- 80:8W

# How to Telnet Setup

#### **Scan Time Setting**

| 64. 헬넷 210.210.210.211                                                                                                    |    |
|----------------------------------------------------------------------------------------------------|----|
| 2. Rf Power Change                                                                                                    | 4  |
| 3. Port Selection Wait                                                                                                    |    |
| <ol> <li>Set Threshold Level</li> </ol>                                                                                                    |    |
| 5. Set Release Base                                                                                                    |    |
| 6. Set TSL Change Base                                                                                                    |    |
| <ol><li>Set RSSI Level</li></ol>                                                                                                    |    |
|                                                                                                    |    |
| 9. Save Configuration                                                                                                    |    |
| 22                                                                                                    |    |
| Long Range Reader Only!                                                                                                    |    |
|                                                                                                    |    |
| 0. Toggle Antenna Quantities                                                                                                    |    |
| 1. RF Power Table Set                                                                                                    |    |
| 2. Rf Power Change                                                                                                    |    |
| 3. Port Selection Wait                                                                                                    | Ξ. |
| 4. Set Inreshold Level                                                                                                    |    |
| 5. Set Kelease Base                                                                                                    |    |
| b. set ist unange Base                                                                                                    |    |
| 1. Set H221 Level                                                                                                    |    |
| 9 Saus Configuration                                                                                                    |    |
| 9. Save configuration                                                                                                    |    |
| 33                                                                                                    |    |
| Port Soloction Woit . 15                                                                                                    |    |
| Enter New Mait tick 2                                                                                                    |    |
| Litter New Wart Clock : _                                                                                                    |    |
|                                                                                                    |    |
|                                                                                                    |    |
|                                                                                                    |    |
|                                                                                                    |    |
| 조 텔넷 210.210.210.211                                                                                                    |    |
| 조 텔넷 210.210.210.211<br>2. Rf Power Change                                                                                                    |    |
| ca 젵넷 210.210.210.211<br>2. Rf Power Change<br>3. Port Selection Wait                                                                                                    |    |
| 도 열명 210210210211<br>2. Rf Power Change<br>3. Port Selection Wait<br>4. Set Threshold Level                                                                                                    |    |
| 도 텔넷 210.210.210.211<br>2. Rf Power Change<br>3. Port Selection Wait<br>4. Set Threshold Level<br>5. Set Release Base                                                                                                    |    |
| 도 열명 210.210.210.211<br>2. Rf Ромет Change<br>3. Port Selection Mait<br>4. Set Threshold Level<br>5. Set Release Base<br>6. Set TSL Change Base                                                                                                    |    |
| a 열섯 210210210211<br>2. RF Power Change<br>3. Port Selection Wait<br>4. Set Threshold Level<br>5. Set Release Base<br>6. Set TSL Change Base<br>7. Set RSS Level                                                                                                    |    |
| x ¥¥ 210210210211<br>2. Rf Power Change<br>3. Port Selection Wait<br>4. Set Threshold Level<br>5. Set Release Base<br>6. Set TSL Change Base<br>7. Set RSSI Level                                                                                                    |    |
| cm (4% 210210-210211<br>2. Bf Power Change<br>3. Port Selection Mait<br>4. Set Threshold Level<br>5. Set Release Base<br>6. Set TSL change Base<br>7. Set RSS Level<br>9. Save Configuration                                                                                                    |    |
| The US 210210210211<br>2. RF Power Change<br>3. Port Selection Wait<br>4. Set Threehold Level<br>5. Set Release Base<br>6. Set TSL Change Base<br>7. Set RSSI Level<br>9. Save Configuration<br>22                                                                                                    |    |
| cm (4% 210210-210211<br>2. Bf Power Change<br>3. Port Selection Mait<br>4. Set Threshold Level<br>5. Set Release Base<br>6. Set TSL change Base<br>7. Set RSS Level<br>9. Save Configuration<br>22<br>Long Range Reader Only!                                                                                                    |    |
| The Storage Control of Storage Control of Storage Control Storage Control of Storage Control of Storage Cont |    |
| st 948 210210-210211     def Power Change     S. Port Selection Mait     Set Threehold Level     S. Set Release Base     Set TSL change Base     Set TSL change Base     Set TSL change Base     Set TSL change Reader     Long Range Reader Only!     Toggle Antenna Quantities                                                                                                    |    |
| The Set Story of Set Set Set Set Set Set Set Set Set Set                                                                                                    |    |
| ax 648 210210.210.211           2. BF Power Change           3. Port Selection Mait           4. Set Threshold Level           5. Set Release Base           6. Set TSL change Base           7. Set RSI Level           9. Save Configuration           Long Range Reader Only!           0. Toggle Antenna Quantities           1. RF Power Table Set           2. RF cover Change                                                                                                    |    |
| The Standard State State |    |
| Style           2. BF Power Change           2. BF Power Change           3. Port Selection Mait           4. Set Threshold Level           5. Set Release Base           6. Set TSL change Base           7. Set RSI Level           9. Save Configuration           Long Range Reader Only!           0. Toggle Antenna Quantities           1. RF Power Table Set           2. RF Power Change           3. Port Selection Mait           4. Set Threshold Level                                                                                                    |    |
| ax 948 210210-210-211           2. RF Power Change           3. Port Selection Mait           4. Set Threshold Level           5. Set Release Base           6. Set ISL Change Base           7. Set RSI Level           9. Save Configuration           22. Cong Range Reader Only!           0. Toggie Antenna Uuntities           1. RF Power Table Set           2. RF Power Table Set           3. Port Selection Mait           4. Set Threshold Level           5. Set Release Base                                                                                                    |    |
| cs (42 210210210211<br>2. AF Power Change<br>3. Port Salection Mait<br>4. Set Threehold Level<br>5. Set Release Base<br>6. Set TSL Change Base<br>7. Set RSL Level<br>9. Save Configuration<br>22<br>Long Range Reader Only!<br>0. Toggle Antenna Quantities<br>1. AF Power Table Set<br>2. AF Power Change<br>3. Port Selection Mait<br>4. Set Threehold Level<br>5. Set Release Base<br>6. Set TSL Change Base                                                                                                    |    |
| ax         Gene           2. BF Power Change           3. Port Selection Mait           4. Set Threshold Level           5. Set Release Base           6. Set TSL Change Base           7. Set RSSL Level           9. Save Configuration           22           Long Range Reader Only!           0. Toggle Antenna Quantities           1. BF Power Table Set           2. BF Power Table Set           3. Port Selection Mait           4. Set Trachold Level           5. Set Release Base           6. Set RSL Level           7. Set RSSL Level                                                                                                    |    |
| <ul> <li>cm (=V2.210.210.210.211</li> <li>2. Bf Power Change</li> <li>3. Part Salection Mait</li> <li>4. Set Threshold Level</li> <li>5. Set Release Base</li> <li>6. Set TSL Change Base</li> <li>7. Set RSI Level</li> <li>9. Save Configuration</li> <li>2. Long Range Reader Only!</li> <li>0. Toggle Antenna Quantities</li> <li>1. RF Power Table Set</li> <li>2. RF Power Change</li> <li>3. Port Selection Mait</li> <li>4. Set Threshold Level</li> <li>5. Set RSI Level</li> <li>5. Set RSI Level</li> <li>5. Set RSI Level</li> <li>5. Set RSI Level</li> <li>5. Set RSI Level</li> <li>5. Set RSI Level</li> <li>5. Set RSI Level</li> <li>5. Set RSI Level</li> <li>5. Set RSI Level</li> <li>5. Set RSI Level</li> <li>5. Set RSI Level</li> <li>5. Set RSI Level</li> <li>5. Set RSI Level</li> </ul>                                                                                                    |    |
| ax 648 210210-210-211           2. BF Power Change           3. Port Selection Mait           4. Set Threehold Level           5. Set Release Base           6. Set TSL Change Base           7. Set RSIs Level           9. Save Configuration           22           Long Range Reader Only!           0. Toggle Antenna Duantities           1. RF Power Table Set           2. Port Selection Mait           4. Set Threshold Level           5. Set Release Base           6. Set TSL Change Base           7. Set RSI Level           9. Jords Selection Mait           4. Set Threshold Level           5. Set Release Base           6. Set TSL Change Base           7. Set RSI Level           9. Save Configuration                                                                                                    |    |
| cs (42 210210210211<br>2. AF Power Change<br>3. Port Salection Mait<br>4. Set Threshold Level<br>5. Set Release Base<br>6. Set TSL Change Base<br>7. Set RSSI Level<br>9. Save Configuration<br>22<br>Long Range Reader Only!<br>0. Toggle Antenna Quantities<br>1. AF Power Table Set<br>2. AF Power Change<br>3. Port Selection Mait<br>4. Set Threshold Level<br>5. Set RSL Level<br>5. Set RSSI Level<br>9. Save Configuration<br>33                                                                                                    |    |
| Comparing the second second seco      |    |
| set 520210-210-211     16 Power Change     1                                                                                                    |    |
| ax 648 210210.210.211           2. BF Power Change           3. Port Selection Mait           4. Set Threehold Level           5. Set Release Base           6. Set TSL Change Base           7. Set RSIs Level           9. Save Configuration           2.2           1. DF Power Table Set           2. BF Power Table Set           2. BF Power Table Set           3. Port Selection Mait           4. Set Threshold Level           5. Set Release Base           6. Set TSL Change Base           7. Set RSI Level           9. Toggle Antenna Dumnities           1. DF Power Table Set           2. BF Power Change           5. Set Release Base           6. Set TSL Change Base           7. Set RSI Level           9. Save Configuration           33           Port Selection Mait : 15           Enter New Mait tick ? 5500_                                                                                                    |    |
| cs (42 2102102101<br>2. Af Power Change<br>3. Port Salection Mait<br>4. Set Threshold Level<br>5. Set Polesse Base<br>6. Set TSL Change Base<br>7. Set RSSI Level<br>9. Save Configuration<br>22<br>Long Range Reader Only!<br>0. Toggle Antenna Quantities<br>1. Af Power Table Set<br>2. Af Power Change<br>3. Port Selection Mait<br>4. Set Threshold Level<br>5. Set RSI Level<br>9. Save Configuration<br>33<br>Port Selection Mait : 15<br>Enter New Wait tick ? 5500_                                                                                                    |    |

• If you want to change the scan time, pressing the '3'.

• Enter the value you want to change 15 : 0.15초 50 : 0.5초 100 : 1초

#### 사용방법 - 스캔레벨

| GAL                                                                                                    | 텔넷 210.210.210.211                                                                                                    |     | x |
|----------------------------------------------------------------------------------------------------|----------------------------------------------------------------------------------------------------|-----|---|
| 5.                                                                                                    | Set Release Base                                                                                                    |     | - |
| 6.                                                                                                    | Set TSL Change Base                                                                                                    |     |   |
| 7.                                                                                                    | Set RSSI Level                                                                                                    |     |   |
|                                                                                                    | Cause Caughian                                                                                                    |     |   |
| 9.                                                                                                    | Save Configuration                                                                                                    |     |   |
|                                                                                                    |                                                                                                    |     |   |
|                                                                                                    |                                                                                                    |     |   |
| Θ.                                                                                                    | Toggle Antenna Quantities                                                                                                    |     |   |
| 1.                                                                                                    | RF Power Table Set                                                                                                    |     |   |
| 2.                                                                                                    | Rf Power Change                                                                                                    |     |   |
| 3.                                                                                                    | Port Selection Wait                                                                                                    |     |   |
| 5                                                                                                    | Set Poloaco Paco                                                                                                    |     |   |
| 6.                                                                                                    | Set TSL Change Base                                                                                                    |     |   |
| 7.                                                                                                    | Set RSSI Level                                                                                                    |     |   |
|                                                                                                    |                                                                                                    |     |   |
| 9.                                                                                                    | Save Configuration                                                                                                    |     | = |
|                                                                                                    |                                                                                                    |     |   |
| 1.                                                                                                    | Factory Set                                                                                                    |     |   |
| 12.                                                                                                    | FOFCe44                                                                                                    |     |   |
| Se                                                                                                    | t Threshold Level                                                                                                    |     |   |
|                                                                                                    | Current Threshold Level : 600 (1,933U)                                                                                                    |     |   |
|                                                                                                    | Enter New Threshold Level ?                                                                                                    |     |   |
|                                                                                                    |                                                                                                    |     | * |
|                                                                                                    |                                                                                                    |     |   |
|                                                                                                    |                                                                                                    |     |   |
|                                                                                                    |                                                                                                    |     |   |
| 64                                                                                                    | 열넷 210.210.210.210                                                                                                    | - 0 | X |
| 5.                                                                                                    | 열섯 210210.210.210<br>Set Release Base                                                                                                    | - 0 | X |
| 5.                                                                                                    | 열섯 210210210210<br>Set Release Base<br>Set TSL Chance Base                                                                                                    | - 8 | × |
| 5.6.7.                                                                                                    | 열릿 210210210210<br>Set Release Base<br>Set TSL Change Base<br>Set RSL Level                                                                                                    | _ 0 | × |
| 5.<br>6.<br>7.                                                                                                    | 열섯 210.210.210<br>Set Release Base<br>Set TSL Change Base<br>Set RSSI Level                                                                                                    | -   | × |
| 5.<br>6.<br>7.<br>9.                                                                                                    | 별몇 210210210210<br>Set Release Base<br>Set TSL Change Base<br>Set RSSI Level<br>Save Configuration                                                                                                    | -   | × |
| 5.<br>6.<br>7.<br>9.                                                                                                    | 열섯 210.210.210<br>Set Release Base<br>Set TSL Change Base<br>Set RSSI Level<br>Save Configuration                                                                                                    | - 0 | × |
| 5.<br>6.<br>7.<br>9.                                                                                                    | Set Release Rase<br>Set TSL Change Base<br>Set TSL Change Base<br>Set SSI Level<br>Save Configuration<br>Factory Set                                                                                                    | -0  | × |
| 5.<br>6.<br>7.<br>9.                                                                                                    | et 210210210210<br>Set Release Base<br>Set TSL Change Base<br>Set TSST Level<br>Save Configuration<br>Factory Set<br>For                                                                                                    | - 0 | × |
| 5.<br>6.<br>7.<br>9.                                                                                                    | Set Release Base<br>Set TSL Change Base<br>Set TSL Change Base<br>Set SSI Level<br>Save Configuration<br>Factory Set<br>For<br>Togole Antenna Quantities                                                                                                    | - 0 | × |
| 5.<br>6.<br>7.<br>9.                                                                                                    | et 210210210210<br>Set Release Base<br>Set TSL Change Base<br>Set RSSI Level<br>Save Configuration<br>Factory Set<br>For<br>Toggle Antenna Quantities<br>RF Power Table Set                                                                                                    |     | × |
| 5.<br>6.<br>7.<br>9.<br>9.                                                                                                    | Set Release Base<br>Set TSL Change Base<br>Set TSL Change Base<br>Set SSI Level<br>Save Configuration<br>Factory Set<br>For<br>Toggle Antenna Quantities<br>RF Power Table Set<br>RF Power Table Set                                                                                                    | _ 0 | × |
| 5.<br>6.<br>7.<br>9.<br>9.<br>1.<br>2.<br>3.                                                                                                    | Set Release Base<br>Set TSL Change Base<br>Set TSL Change Base<br>Set TSL Straight State<br>Factory Set<br>For<br>Toggle Annma Quantities<br>RF Power Thange<br>Port Selection Mait                                                                                                    | - 0 | × |
| 5.<br>6.<br>7.<br>9.<br>1.2.<br>3.4.                                                                                                    | St Release Base<br>Set TSL Change Base<br>Set TSL Change Base<br>Set TSL Stange Base<br>Set STSL Sevel<br>Save Configuration<br>Factory Set<br>For<br>Toggle Antenna Quantities<br>RP Power Table Set<br>RP Power Table Set<br>RP Power Table Set<br>Set Threshold Level                                                                                                    | - 0 | × |
| 5.6.7.9.<br>9. 1.2.3.4.5.e                                                                                                    | Set Release Base<br>Set TSL Change Base<br>Set TSL Change Base<br>Set TSL Change Base<br>Factory Set<br>For<br>Toggle Annma Quantities<br>RF Power Thange<br>Port Selection Wait<br>Set Threshold Level<br>Set Thereab Base<br>Set The Set Base                                                                                                    | - 0 | × |
| 5.67.9.<br>9.12.345.67                                                                                                    | Set Release Base<br>Set TSL Change Base<br>Set TSL Change Base<br>Set TSL Set TSL Set TSL Set TSL Set TSL Set TSSI Level<br>Save Configuration<br>Factory Set<br>For<br>Toggle Antonna Quantities<br>RF Power Table Set<br>RF Power Table Set<br>RF Power Table Set<br>Set Threshol Level<br>Set Threshol Level<br>Set Threshol Level<br>Set TSL Change Base<br>Set PSL Change Base<br>Set PSL Change Base                                                                                                    |     | X |
| 5.67.9.<br>9.<br>0.12345.67.                                                                                                    | E 210210210210<br>Set Release Base<br>Set TSL Change Base<br>Set TSL Stape Base<br>Save Configuration<br>Factory Set<br>For<br>Togle Antenna Quantities<br>RF Power Table Set<br>RF Power Table Set<br>RF Power Table Set<br>Set TSL Change<br>Port Selection Wait<br>Set TTPreshold Level<br>Set TSL Change<br>Set TSL Change<br>Set RSSI Level                                                                                                    |     | × |
| 5.6.7.<br>9                                                                                                    | Set Release Base<br>Set TSL Change Base<br>Set TSL Change Base<br>Set TSL Change Base<br>Set RSSI Level<br>Save Configuration<br>Factory Set<br>For<br>Toggla Anterna Quantities<br>RF Power Table Set<br>Port Selection Nait<br>Set Threshold Level<br>Set Release Base<br>Set TSL Change Base<br>Set RSIL Level<br>Save Configuration                                                                                                    |     | × |
| 5.6.7.<br>9                                                                                                    | Set Release Base<br>Set TSL Change Base<br>Set TSL Change Base<br>Set TSL Strape Base<br>Save Configuration<br>Factory Set<br>For<br>Togle Antenna Quantities<br>RF Power Table Set<br>RF Power Table Set<br>RF Power Table Set<br>Set TSL Change Base<br>Set TSL Change Base<br>Set TSL Lenge Base<br>Set RSSI Level<br>Save Configuration                                                                                                    |     | × |
| 5.6.7.9.<br>9.1.2.3.4.5.6.7<br>9.                                                                                                    | Ext 210.210.210.210<br>Set Release Base<br>Set TSL Change Base<br>Set TSL Change Base<br>Set RSSI Level<br>Save Configuration<br>For<br>Toggle Antenna Quantities<br>RF Four Table Set<br>RF Four Table Set<br>RF Pour Selecton Wait<br>Set Threshold Level<br>Set Release Base<br>Set TSL Change Base<br>Set RSI Level<br>Save Configuration<br>Factory Set                                                                                                    |     | × |
| 5.6.7.9.<br>9.1.2.3.4.5.6.7<br>9                                                                                                    | E 210210210210<br>Set Release Base<br>Set TSL Change Base<br>Set TSL Change Base<br>Save Configuration<br>Factory Set<br>For<br>Toggle Antenna Quantities<br>RF Power Table Set<br>RF Power Table Set<br>RF Power Table Set<br>Set TSL Change Base<br>Set TSL Change Base<br>Set TSL Change Base<br>Set TSL Set TSL Set<br>Set TSL Set TSL Set<br>Force#4                                                                                                    | - 0 | × |
| 5.<br>6.<br>7.<br>9.<br>1.<br>2.<br>3.<br>4.<br>5.<br>6.<br>7.<br>9.<br>1.<br>2.<br>3.<br>4.<br>5.<br>6.<br>7.<br>9.<br>1.<br>2.<br>3.<br>4.<br>5.<br>6.<br>7.<br>9.<br>9.<br>9.<br>9.<br>9.<br>9.<br>9.<br>9.<br>9.<br>9.<br>9.<br>9.<br>9. | Set Release Base         Set TSL Change Base         Save Configuration         Factory Set         For         Togle Antenna Quantities         RF Power Table Set         RF Power Change         Port Selection Wait         Set Release Base         Set Release Base         Set Release Base         Set RSI Level         Save Configuration         Factory Set         Force49         Varyable Level                                                                                                    |     | X |
| 5.<br>6.<br>7.<br>9.<br>1.<br>2.<br>3.<br>4.<br>5.<br>6.<br>7.<br>9.<br>1.<br>2.<br>3.<br>4.<br>5.<br>6.<br>7.<br>9.<br>1.<br>2.<br>3.<br>4.<br>5.<br>6.<br>7.<br>9.<br>9.<br>9.<br>9.<br>9.<br>9.<br>9.<br>9.<br>9.<br>9.<br>9.<br>9.<br>9. | Set Release Base<br>Set TSL Change Base<br>Set TSL Change Base<br>Set TSL Change Base<br>Set St Lavel<br>Save Configuration<br>Factory Set<br>For<br>Togle Antenna Quantities<br>AF Power Table Set<br>AF Power Table Set<br>AF Power Table Set<br>AF Power Table Set<br>Set RSL Change Base<br>Set TSL Change Base<br>Set TSL Change Base<br>Set TSL Change Base<br>Set TSL Set<br>Force44<br>Threshold Lavel<br>Current Threshold Lavel<br>Corrent Threshold Lavel                                                                                                    |     | × |
| 5.67<br>9.<br>9.<br>1.2345<br>67<br>9.<br>9.<br>9.<br>9.<br>9.<br>9.<br>9.<br>9.<br>9.<br>9.<br>9.<br>9.<br>9.                                                                                                    | Evaluation 210210210<br>Sat Release Base<br>Sat TSL Change Base<br>Sat SSI Level<br>Save Configuration<br>Factory Set<br>For<br>Toggle Antenna Quantities<br>RF Power Table Sat<br>RF Power Change<br>Port Selection Wait<br>Sat Threshold Level<br>Save Configuration<br>Factory Set<br>Forcevit<br>Lineal<br>Save Configuration<br>Factory Set<br>Forcevit<br>Lineal<br>Save Configuration<br>Factory Set<br>Forcevit<br>Lineal<br>Save Configuration<br>Factory Set<br>Forcevit<br>Lineal<br>Save Configuration<br>Factory Set<br>Forcevit<br>Lineal<br>Save Configuration<br>Factory Set<br>Forcevit<br>Lineal<br>Save Configuration<br>Factory Set<br>Forcevit<br>Lineal<br>Save Configuration<br>Factory Set<br>Forcevit<br>Save Configuration<br>Factory Set<br>Forcevit<br>Save Save Save Save Save Save Save Save |     | × |

- If you want to change the scan level, pressing the '4'
- If you enter an invalid value, you may not be able to read.

After setting value input pressing Enter Key
450: 250 ~ 650 Scan Range
500: 300 ~ 700 Scan Range
550: 350 ~ 750 Scan Range
600: 400 ~ 800 Scan Range

#### PC Setting and F/W Update

- You need the IP settings as beside figure.
- LAN Cable should be connected between the Notebook(PC) and the Reader.
- The connection may not want if the wireless network is turned on.
- · Should be checked, as shown

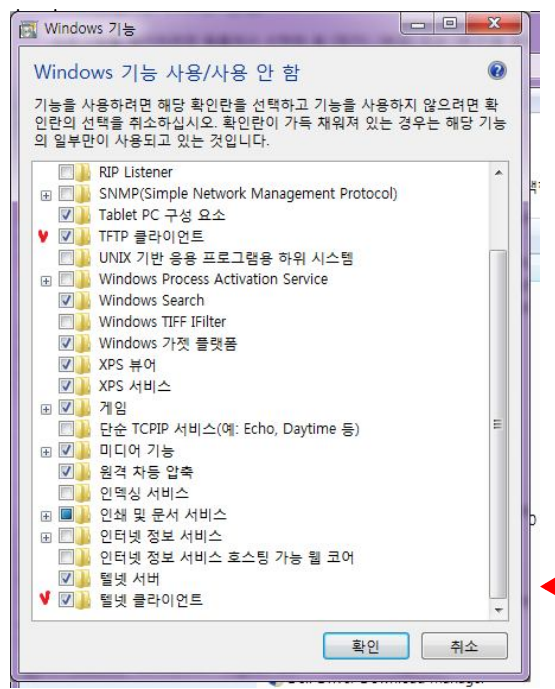

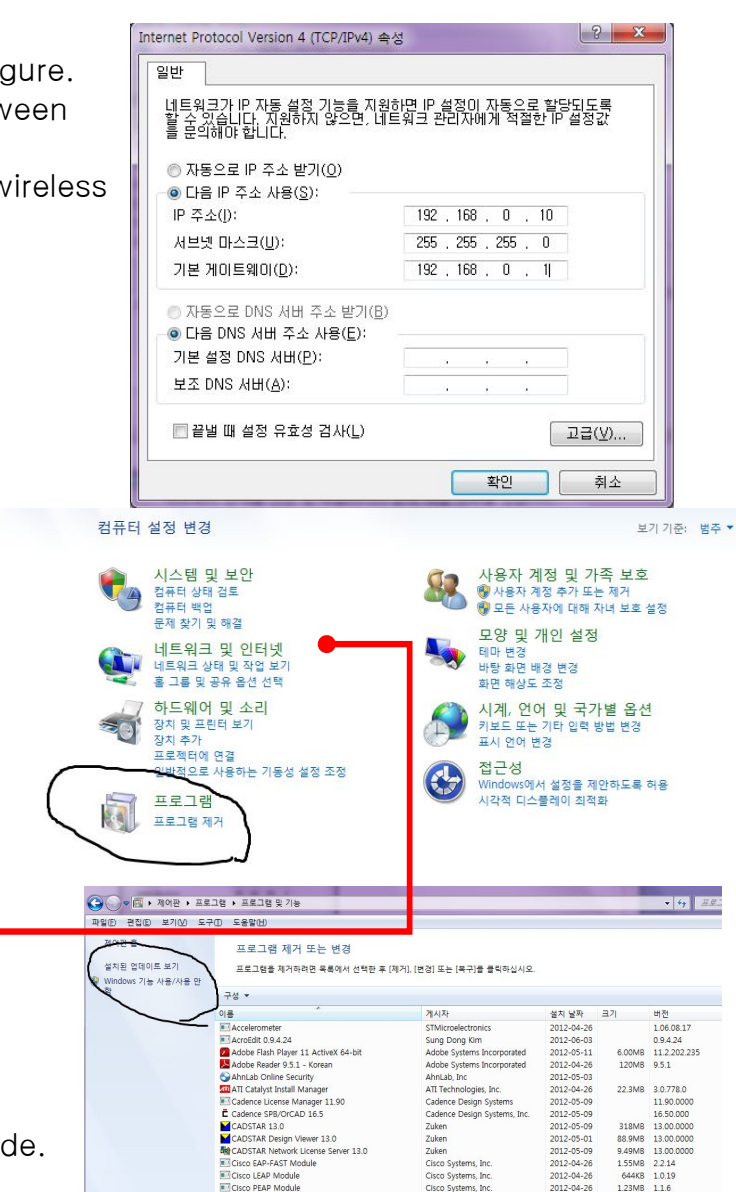

- Executing a DOS command.
- Red underline two check file.
- Conversion to the Reader update mode.
- Executing a batch file.
- Normally about 10–20 seconds Wait
- Reader of the power OFF / ON.
- Use the tweezers into the small hole next to the LAN cable, switch the mode to update the reader.
- Run LED is blinking faster display.
- When the update mode, indicated by a red LED blinking only
- After completion, LED display in the normal mode

| 명령 프롤프트                                              |                                          | -                                           | -                 | 880 - Qas                                                  | _ 0 <mark>_ X</mark> | 메모장                          |   | 게임       |
|------------------------------------------------------|------------------------------------------|---------------------------------------------|-------------------|------------------------------------------------------------|----------------------|------------------------------|---|----------|
| C:Wsers#k                                            | s 디렉터리<br>오저 89•45                       | (DIP)                                       |                   |                                                            |                      | 명령 프롱프트<br>수학 식 인력파          |   | 컴퓨터      |
| 2012-06-15<br>2012-06-15<br>2012-06-09<br>2012-06-15 | 포진 08:45<br>오전 11:24<br>오전 08:22         | <dir><br/><dir><br/><dir></dir></dir></dir> | 495,616           | <br>.android<br>2012-05-15 HF RFID -                       | EnergyTableModifie   | 스티커 메모<br>시작                 |   | 제어판      |
| d.BIN<br>2012-04-26<br>2012-06-14                    | 오후 82:48<br>오전 11:18                     | <dir> <dir> <dir></dir></dir></dir>         |                   | Contacts<br>Desktop                                        |                      | 실행<br>워드패드                   |   | 장치 및 프린터 |
| 2012-05-29<br>2012-06-14<br>2012-06-13<br>2012-06-15 | 오후 86:31<br>오후 89:82<br>오취 88:24         | <dir><br/><dir><br/><dir></dir></dir></dir> | 69                | Documents<br>Downloads<br>Favorites<br>firnware undate.hat |                      | 원격 데스크톱 연결<br>캡처 도구          | = | 기본 프로그램  |
| 2012-04-26<br>2012-05-25<br>2012-06-14               | 오후 02:40<br>오전 09:01<br>오후 06:28         | < DI R><br>< DI R><br>< DI R>               |                   | binks<br>Music<br>Pictures                                 |                      | 프로젝터에 연결<br>Tablet PC        |   | 도움말 및 지원 |
| 2012-05-22<br>2012-05-22<br>2012-04-27<br>2012-04-27 | 오후 12:11<br>오후 12:12<br>오후 83:27         | (DIR)                                       | 40<br>495,616     | PM4.bat<br>Reader_0522.BIN<br>Saved Games                  |                      | Windows PowerShell<br>시스템 도구 |   |          |
| 2012-04-26<br>2012-04-26                             | 오후 02:40<br>오후 02:40<br>4개 파일<br>14개 디렉티 | <dir><br/><dir><br/>러리 265</dir></dir>      | 991,3<br>.463.341 | searches<br>Videos<br>341 바이트<br>.056 바이트 남음               |                      | 집근성                          | • |          |
| C:#Users#ks                                          | of irnware_upd                           | ate                                         |                   |                                                            |                      | 키포<br>= ㄱ┍੫ 미 ㅠ(이 ?4,44      | 0 |          |
| C:#Users#ks                                          | telnet 192.1                             | 68.0.11                                     | 1339_             |                                                            |                      |                              | ~ | <u> </u> |

2012-04-26

EAP Module

# How to Modify IP

#### **LAN Setting**

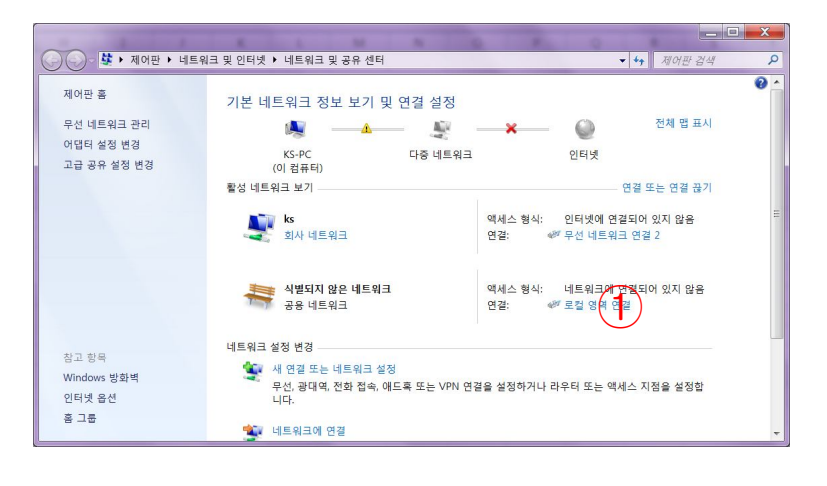

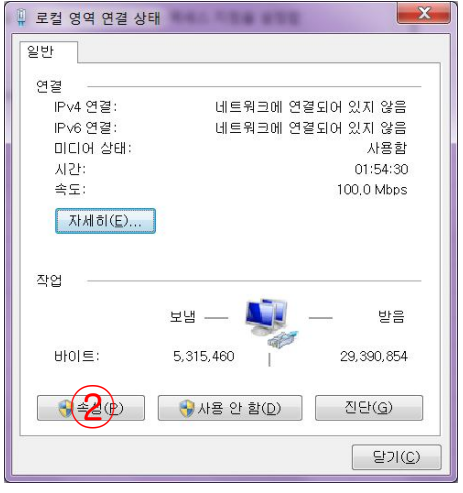

192 . 168 . 43 122 255 . 255 . 255 . 0

192,168,168,1

202 . 31 . 7 . 100

61 , 128 , 128 , 68

고급(火)...

확인 취소

Internet Protocol Version 4 (TCP/IPv4) 속성

⑦ 자동으로 IP 주소 받기(Q)

● 다음 IP 주소 사용(S):

서보넷 마스크(U):

기본 게이트웨이(<u>D</u>):

◎ 자동으로 DNS 서버 주소 받기(B)

● 다음 DNS 서버 주소 사용(E):

🗐 끝낼 때 설정 유효성 검사(L)

기본 설정 DNS 서버(P):

보조 DNS 서버(A):

IP 주소()):

일반

로컬 영역 연결 속성 네트워킹 공유 연결에 사용할 장치: 1 LAN Settings in the Realtek PCIe GBE Family Controller Control Panel 구성(<u>C</u>).. 이 연결에 다음 항목 사용(<u>O</u>): ☑ 🧏 Microsoft Networks용 클라이언트 . Connectify LightWeight Filter ☑ ♣Gos 패킷 스케쥴러 ☑ ♣Gos 패킷 스케쥴러 ☑ ♣Microsoft 네트워크용 파일 및 프린터 공유 2 Click Properties in ▲ Internet Protocol Version 6 (TCP/IPv6) ✓ Internet Protocol Version 4 (TCP/IP)
 ✓ Link Lower Topology Discourse Max . the Local Area 설치(N)... 제거(민) 속성(<u>B</u>) 설명 · 전송 컨트롤 프로토콜/인터넷 프로토콜, 기본적인 광역 네 트워크 프로토콜로, 다양하게 연결된 네트워크에서 통신을 제공합니다. 3 Click Properties of IP / V4 확인 취소 ? 🗙 🗙 ? X Internet Protocol Version 4 (TCP/IPv4) 속성 (4) Insert the IP address 일반 210.210.210.10 네트워크가 IP 자동 설정 기능을 지원하면 IP 설정이 자동으로 할당 되도록 할 수 있습니다. 지원하지 않으면, 네트워크 관리자에게 적절 한 IP 설정값을 문의해야 합니다. 네트워크가 IP 자동 설정 기능을 지원하면 IP 설정이 자동으로 할당 되도록 할 수 있습니다. 지원하지 않으면, 네트워크 관리자에게 적절 한 IP 설정값을 문의해야 합니다. ◎ 자동으로 IP 주소 받기(<u>○</u>) (5) Fixed default gateway. ● 다음 IP 주소 사용(<u>S</u>): 210 , 210 , 210 , 10 However, if the MUX IP 주소([): 255 255 0 210 210 210 1 서보넷 마스크(<u>U</u>): is factory reset / 기본 게이트웨이(D): firmware update ◎ 자동으로 DNS 서버 주소 받기(B) ● 다음 DNS 서버 주소 사용(E): status. 기본 설정 DNS 서버(P): 202 . 31 . 7 . 100 192.168.0.10 61 , 128 , 128 , 68 보조 DNS 서버(A):

🗐 끝낼 때 설정 유효성 검사(L)

X

고급(火)...

확인 취소

# How to Modify IP

#### EtherIO-V Scan for QBS 실행

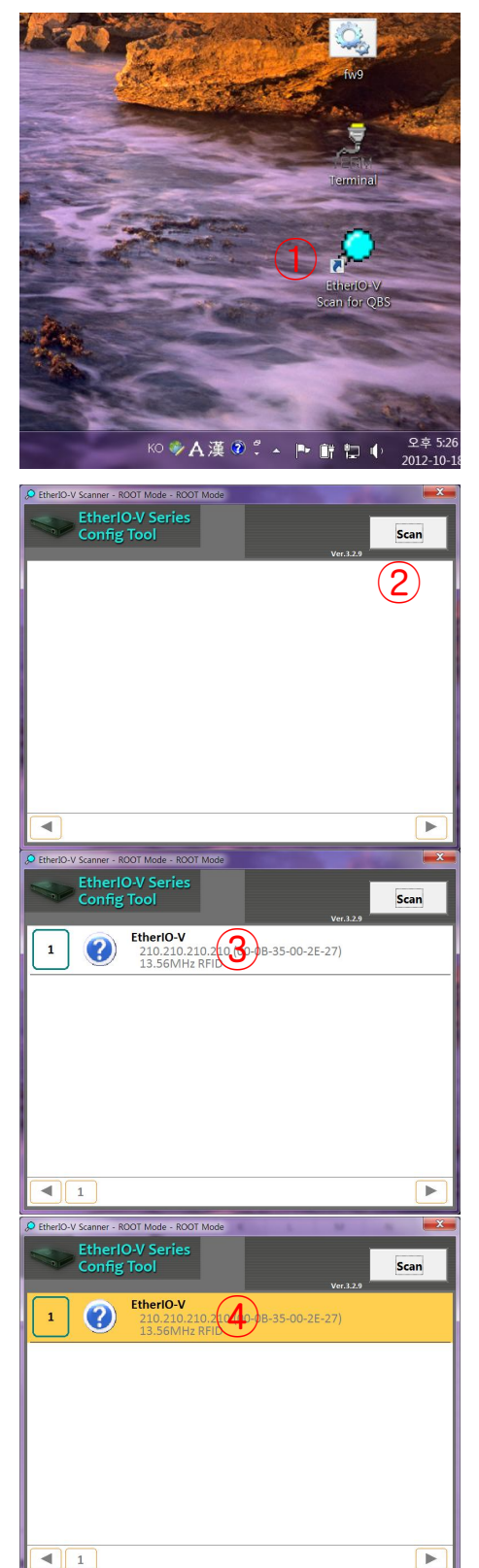

- The program is provided separately. Ensure personnel are needed.
  - ① Double-click on the desktop icon

2 Double Click 'SCAN'

③ Click Select Device

④ Double Click

### How to Modify IP

#### IP modification of EtherIO-V Scan for QBS

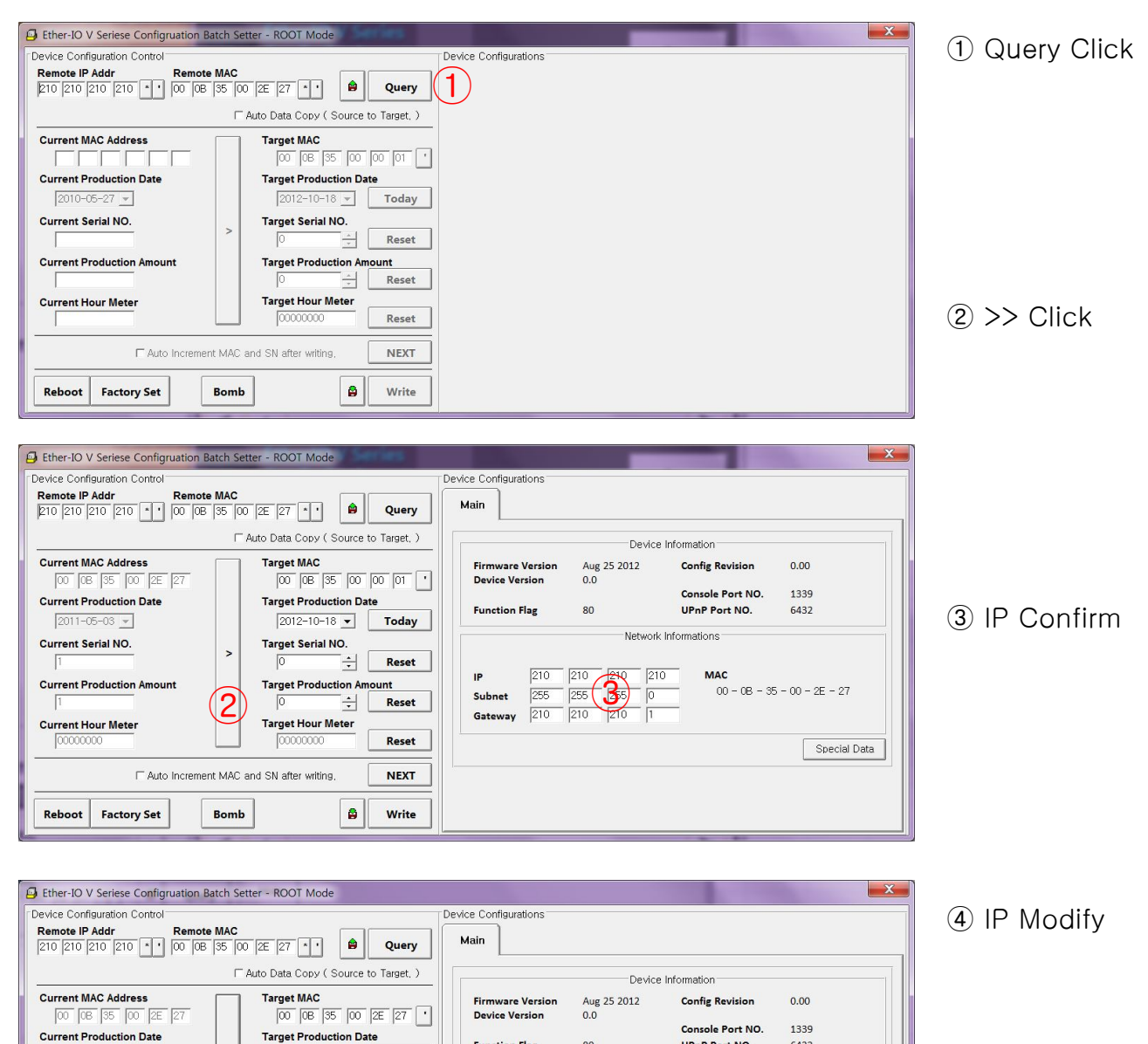

Function Flag

Subnet 255 Gateway 210

IP

2011-05-03 - Today

Write

Reset

+ Reset

Reset

NEXT

(5)

Target Serial NO.

Target Hour Meter

00000000

Target Production Amount

1

>

□ Auto Increment MAC and SN after writing,

Bomb

2011-05-03 💌

Current Production Amount

Reboot Factory Set

Current Serial NO.

Current Hour Meter 00000000

80

210 210 210 210

255 **4** 255

UPnP Port NO.

MAC

Network Informations

6432

Special Data

00 - 08 - 35 - 00 - 2E - 27

(5) Write Click

CAUTION : Changes or modifications not expressly approved by the party responsible for compliance could void the user's authority to operate the equipment.

NOTE: This equipment has been tested and found to comply with the limits for a Class B digital device, pursuant to part 15 of the FCC Rules. These limits are designed to provide reasonable protection against harmful interference in a residential installation. This equipment generates, uses and can radiate radio frequency energy and, if not installed and used in accordance with the instructions, may cause harmful interference to radio communications. However, there is no guarantee that interference will not occur in a particular installation. If this equipment does cause harmful interference to radio or television reception, which can be determined by turning the equipment off and on, the user is encouraged to try to correct the interference by one or more of the following measures: – Reorient or relocate the receiving antenna.

- Increase the separation between the equipment and receiver.
- Connect the equipment into an outlet on a circuit different from that to which the receiver is connected.
- Consult the dealer or an experienced radio/TV technician for help.

# **Think You**

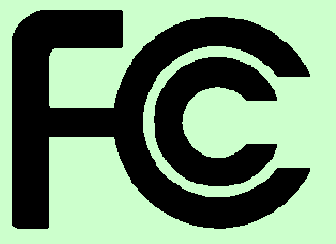

#### DECLARATION OF CONFORMITY According to FCC Part 15

Applicant Name : Quad Bit System Co., Ltd.

Address: 402, 217 Heojun-Ro, Gangseo-Gu, Seoul, Korea

Telephone : +82-2-3665-8088

Declares that Product: 13.56MHz RF-ID Reader

Model Name : QR1356-UL4

Report Number: CTK-2014-01502

This device complies with Part 15 of the FCC rules. Operations is subject to the following two conditions: (1) This device may not cause harmful interference, and (2) This device must accept any interference received, including interference that may cause undesired operation.

**Test Laboratory:** 

> CTK Co., Ltd. (Ho-dong), 113, Yejik-ro, Cheoin-gu, Yongin-si, Gyeonggi-do, 449-100, Korea Designation Number : 805871 Tel : +82-31-339-9970 Fax : +82-31-624-9501

**Responsible Party:** 

| Quad Bit System Co., Ltd.                    |  |  |
|----------------------------------------------|--|--|
| 402, 217 Heojun-Ro, Gangseo-Gu, Seoul, Korea |  |  |
| +82-2-3665-8088                              |  |  |
|                                              |  |  |

Name :

Fax:

Kim Chang Dong

Signature :

MABY

+82-2-3665-8096